# PRÁCTICA 6.- Instalación y configuración de un servidor de streaming con Icecast en Ubuntu.

## Instalamos Icecast

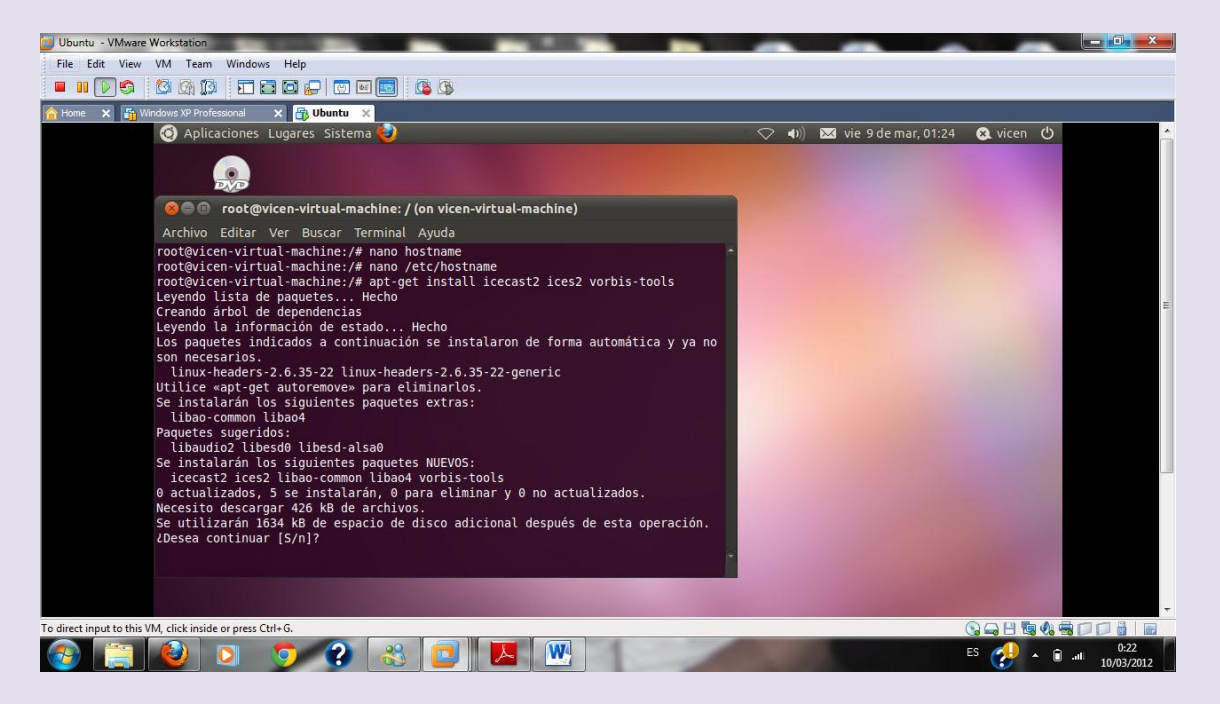

Configuramos icecast para ello los ficheros que debemos configurar son /etc/icecast2/icecast.xml

Cambiamos las contraseñas y ponemos inves

#### UD8-SRI

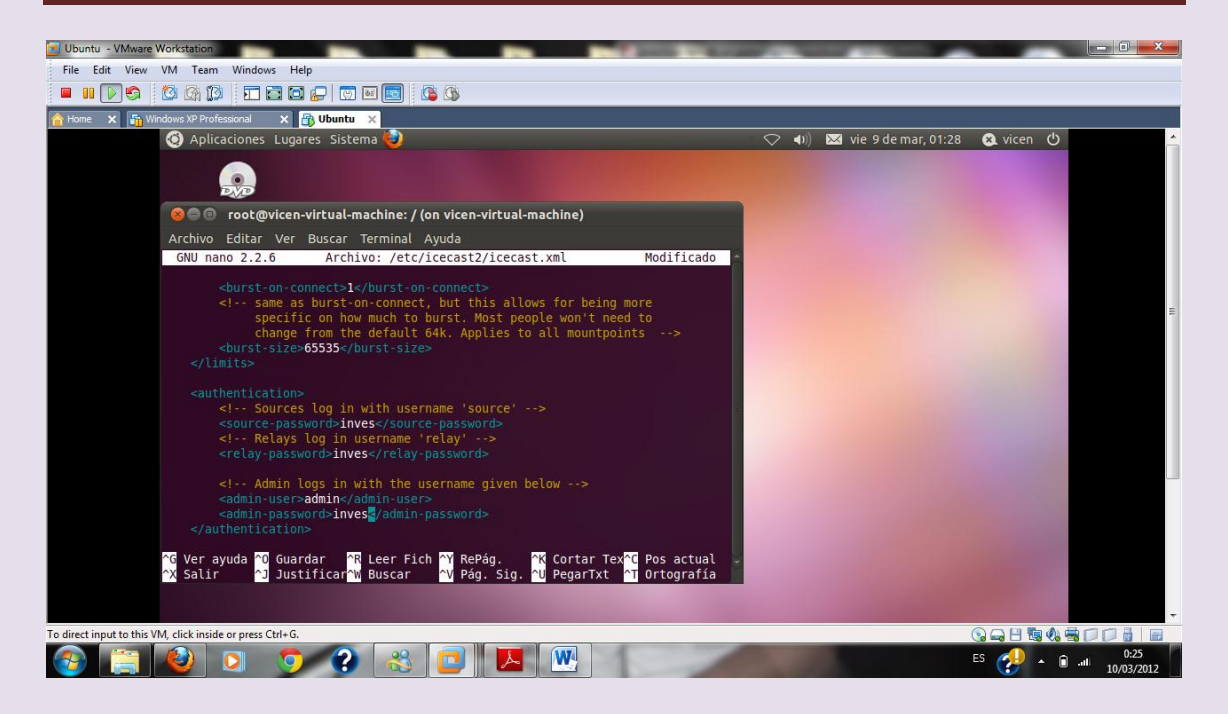

# Ponemos la dirección de nuestro servidor

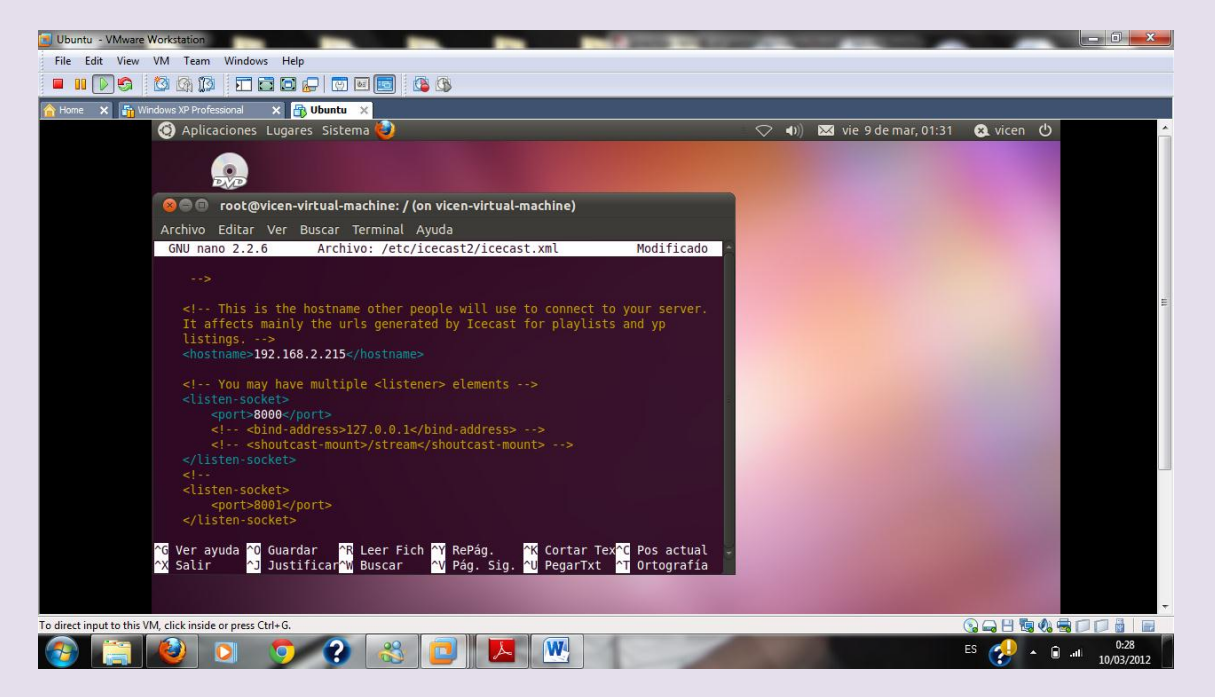

#### Para activar el servicio de icecast vamos a /etc/default/icecast2

UD8-SRI

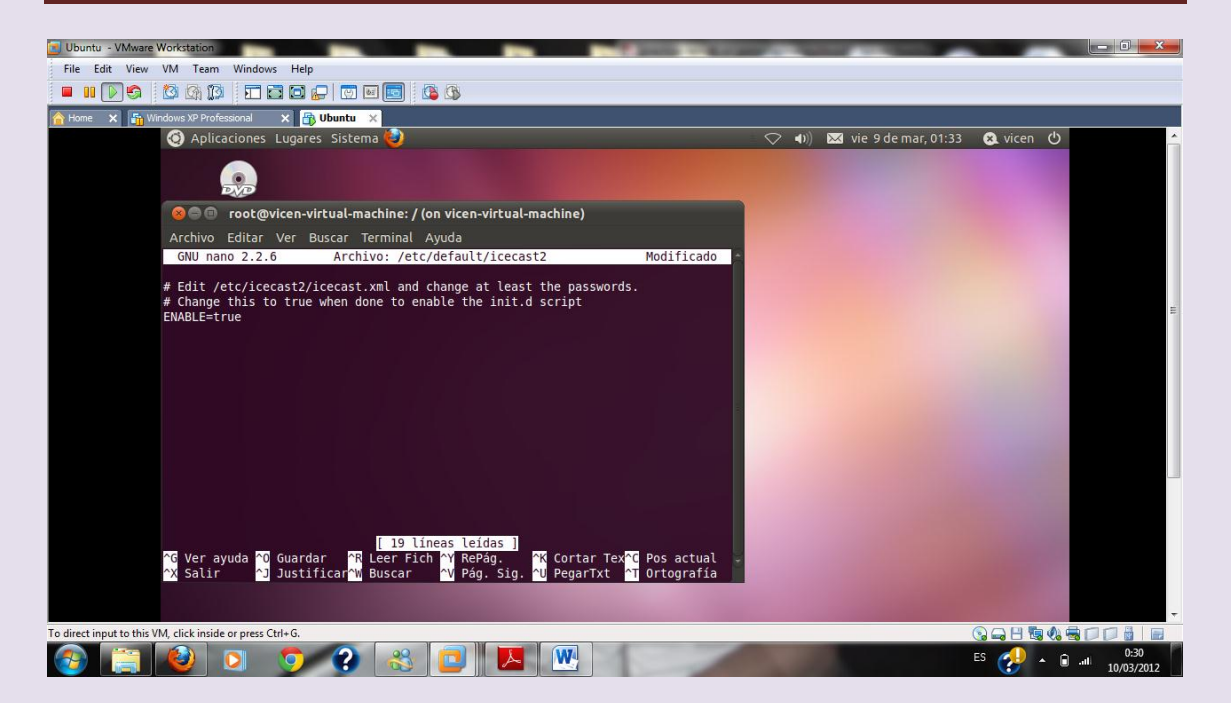

# Reiniciamos el servicio para que surtan los efectos

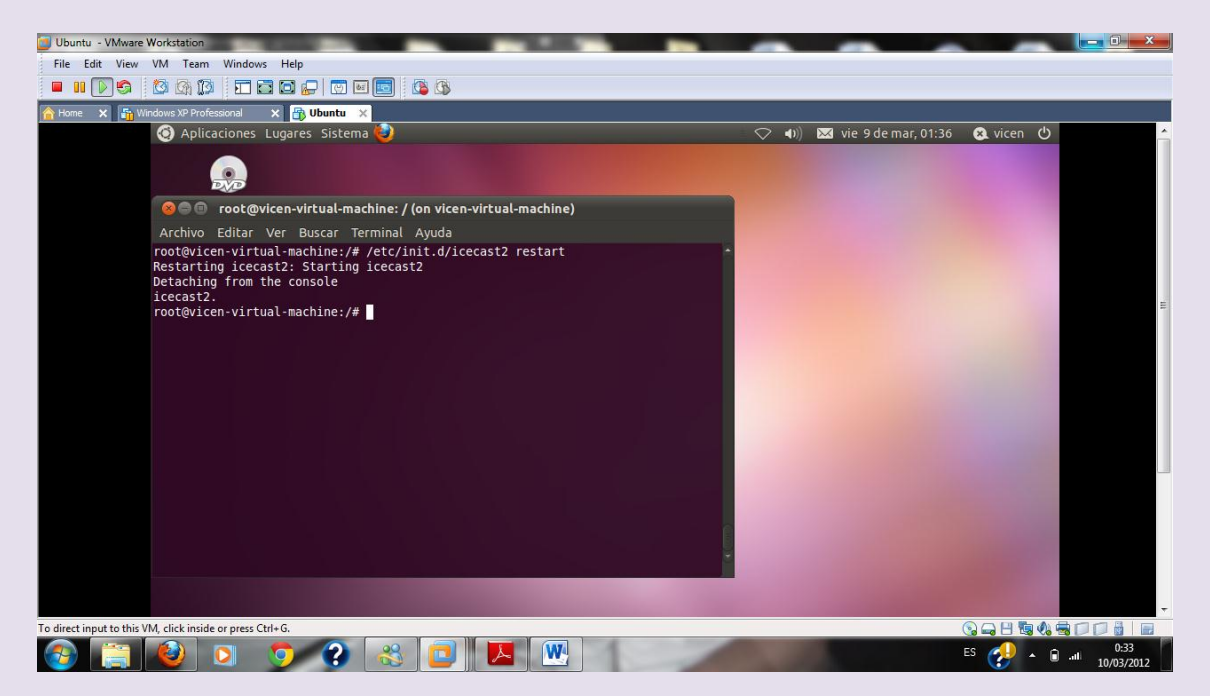

## Ponemos en el navegador hhtp://192.168.2.215:8000

Y accedemos

# $2^{\circ}$ ASIR

UD8-SRI

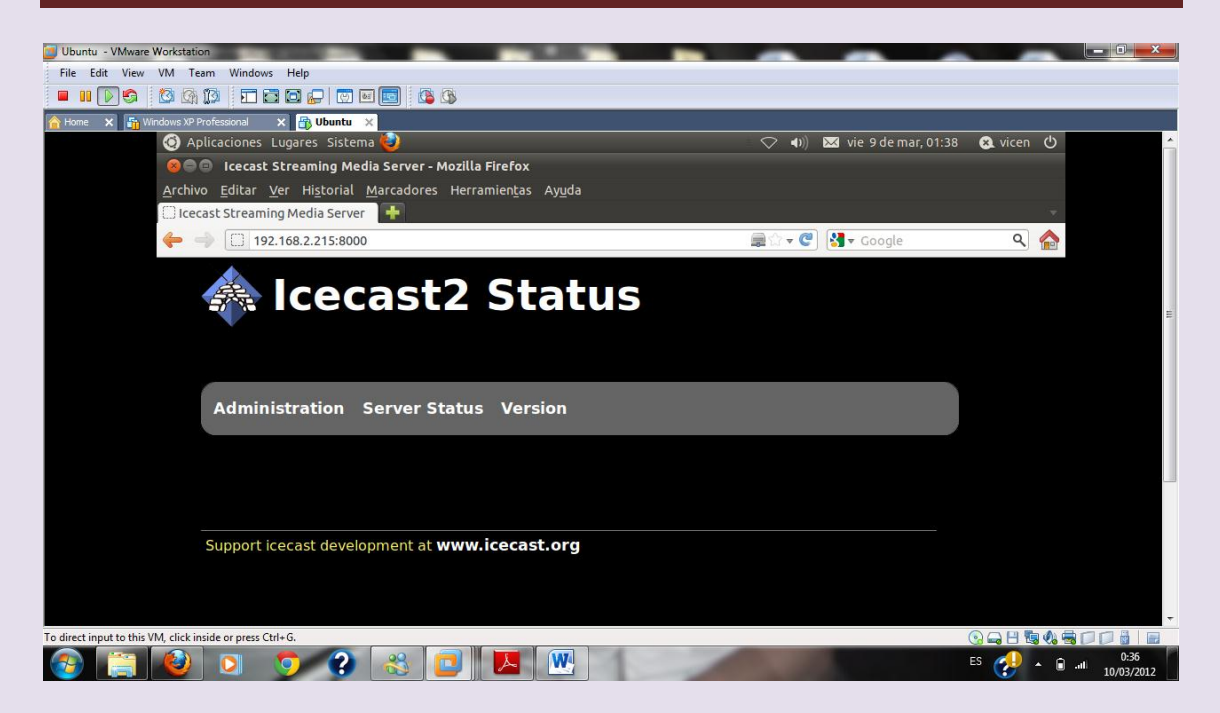

Nos pide autenticación y ponemos admin e inves que es lo que hemos puesto en el fichero de configuración

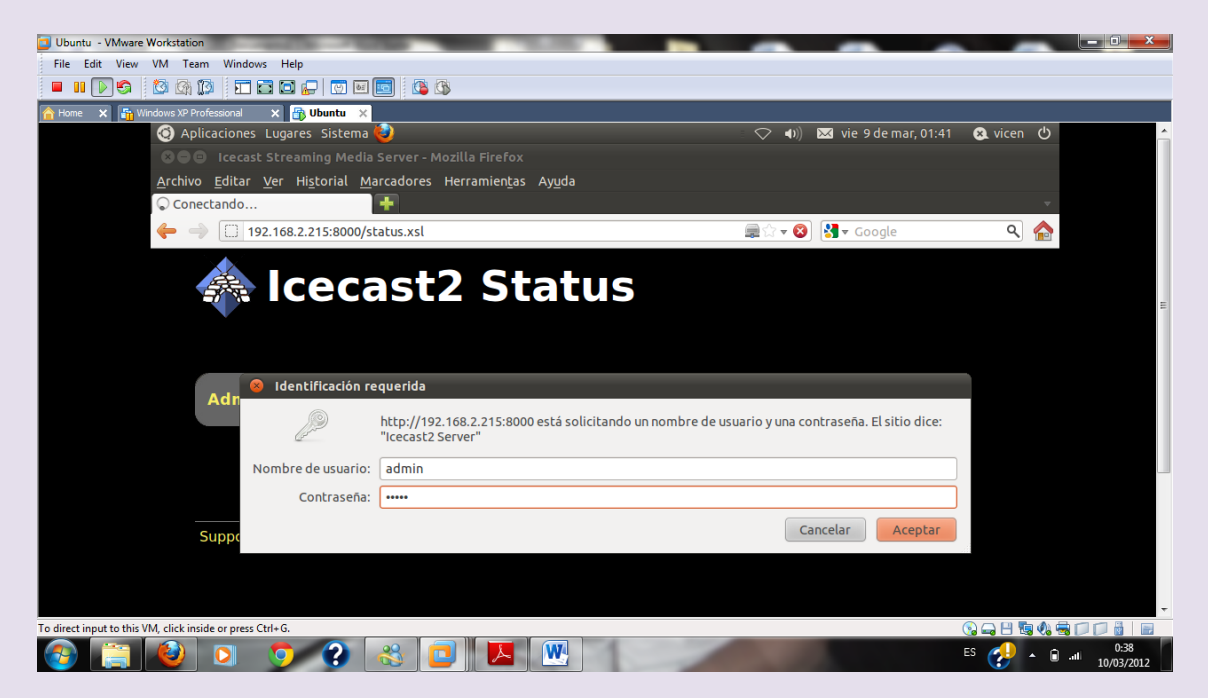

Para tener listas de reproducción vamos a configurar /etc/ices2

Creamos un fichero donde guardar nuestra lista

#### 2º ASIR

#### **UD8-SRI**

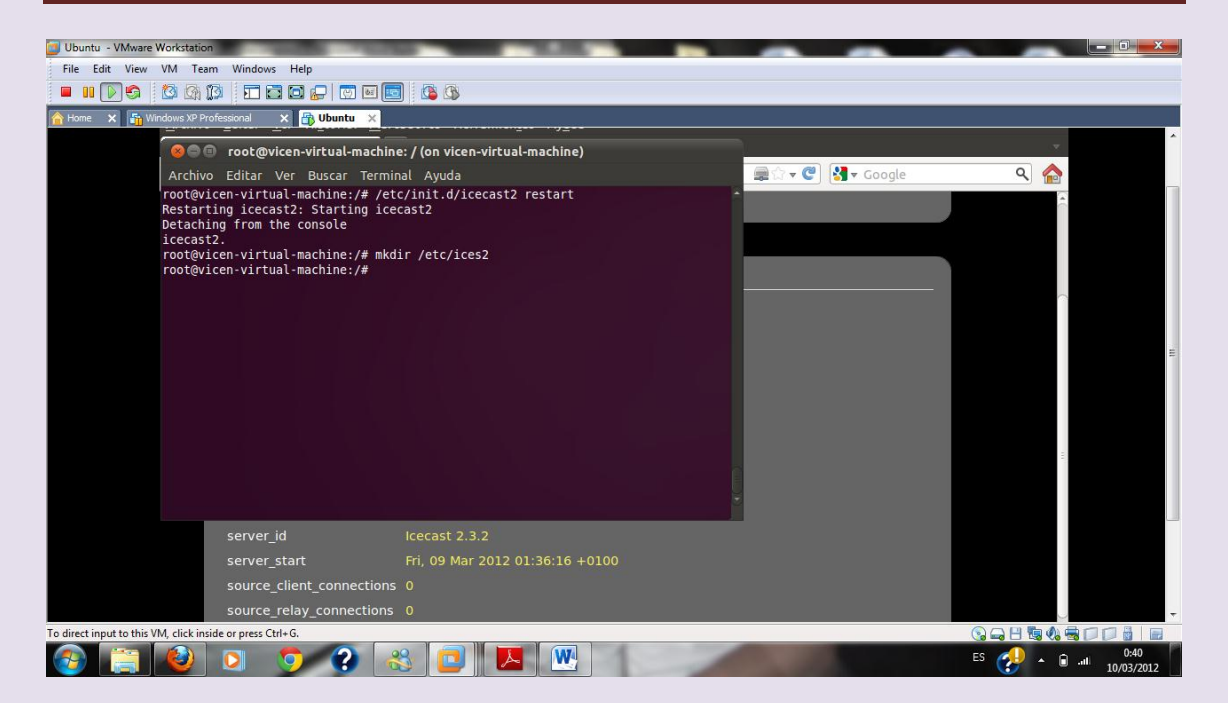

# Ahora copiamos el fichero que trae el programa al directorio que hemos creado

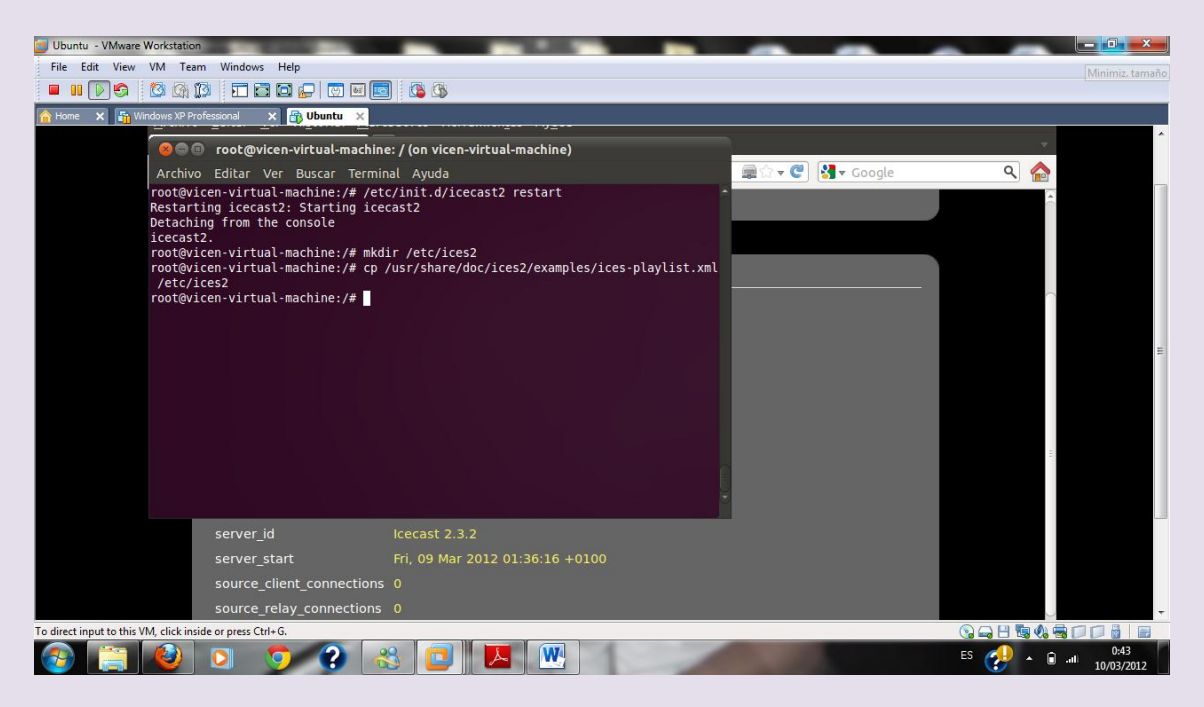

# Configuramos el fichero con el nombre y descripción de nuestro fichero de reproducción

#### 2º ASIR

#### **UD8-SRI**

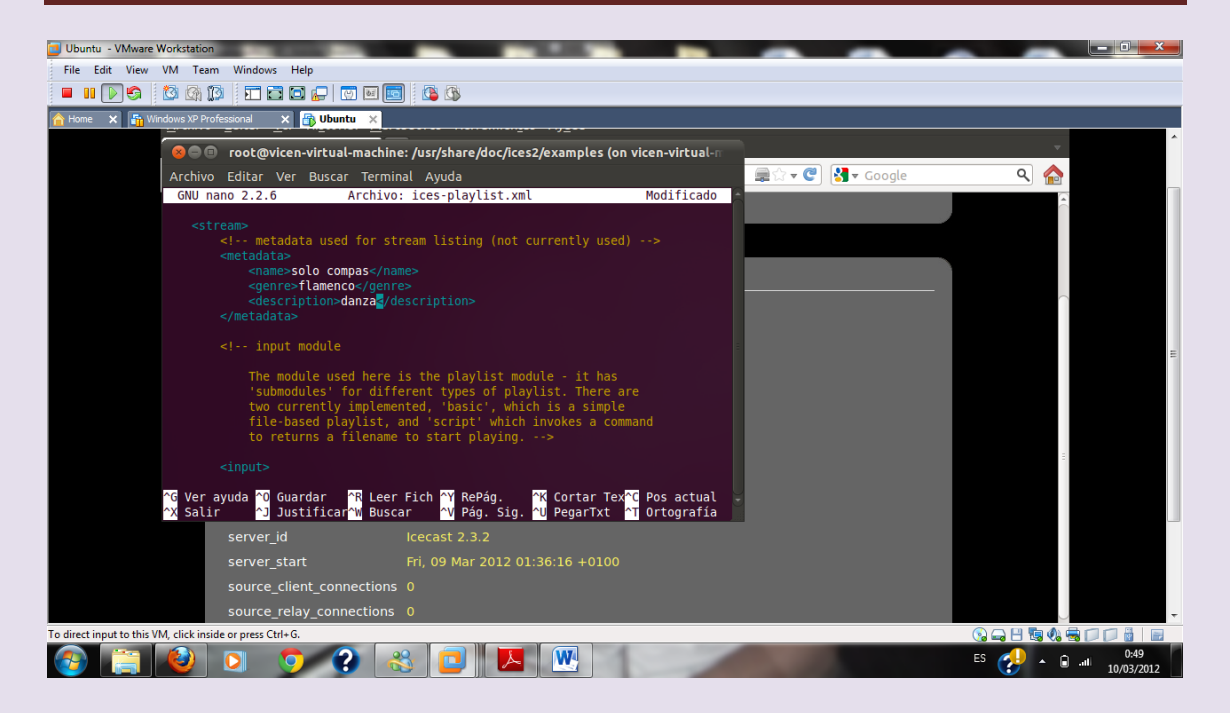

Vemos donde vamos a tener nuestra lista de reproducción

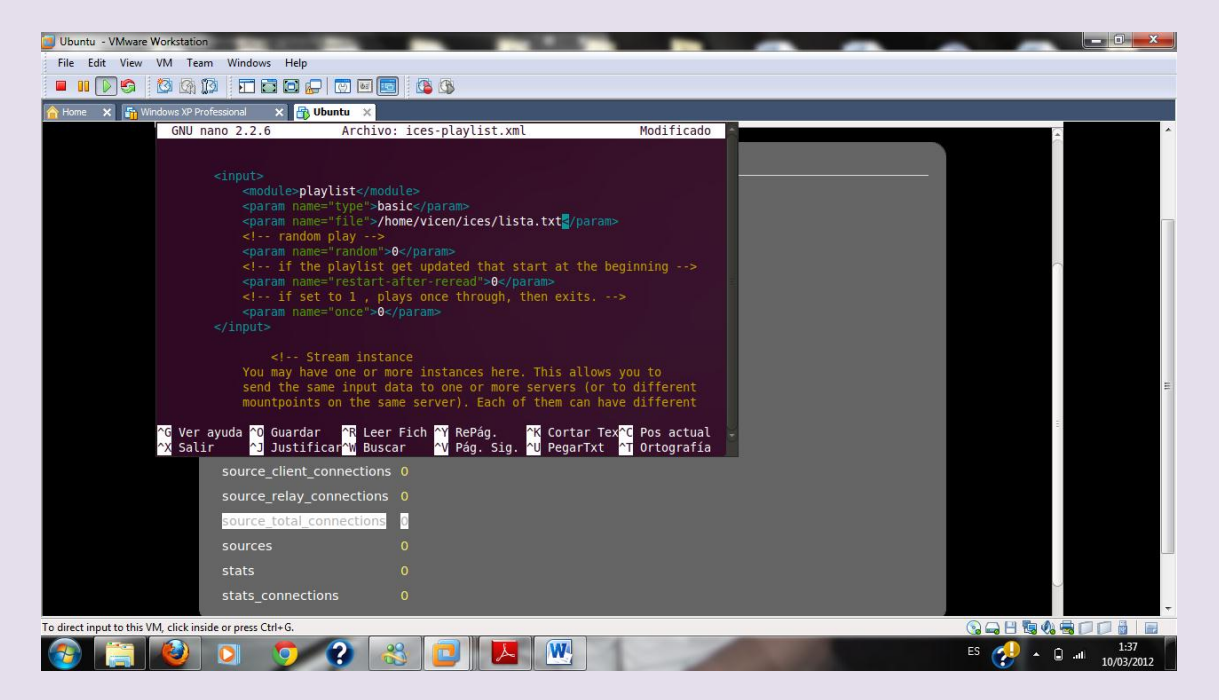

Indicamos donde pondremos la lista

### 2º ASIR

#### **UD8-SRI**

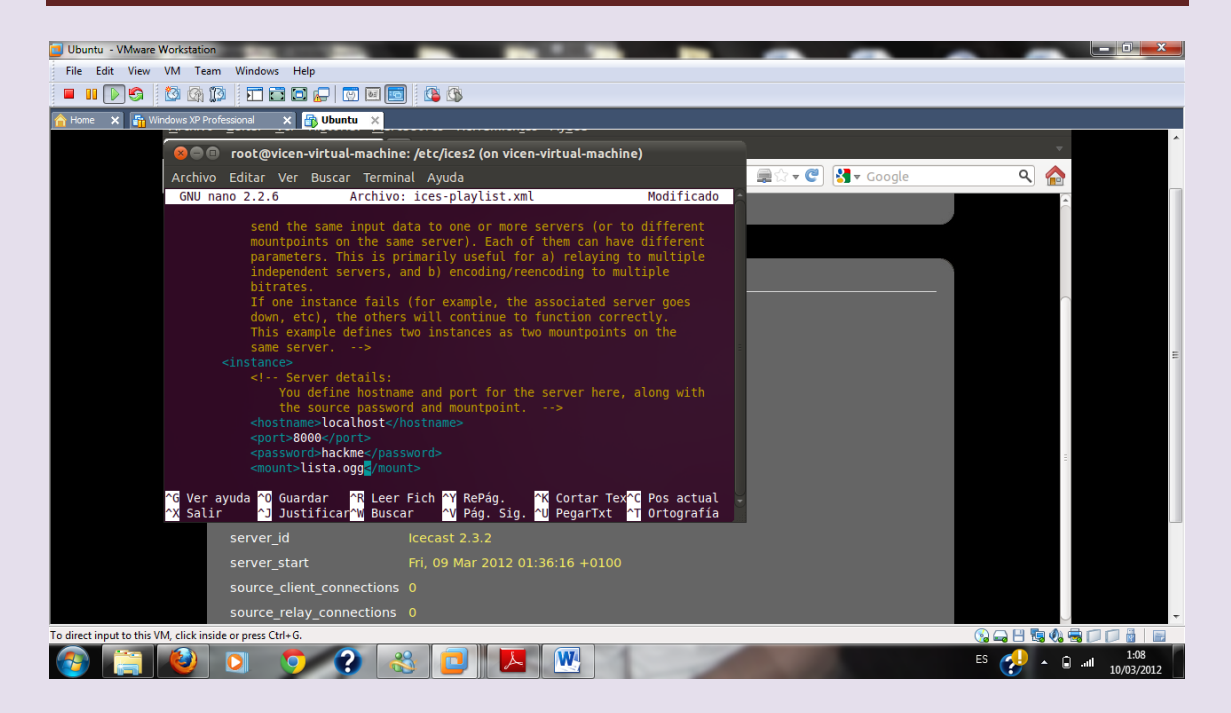

# Indicamos también en el fichero /etc/icecast2/icecast.xml para decirle donde estará nuestra lista

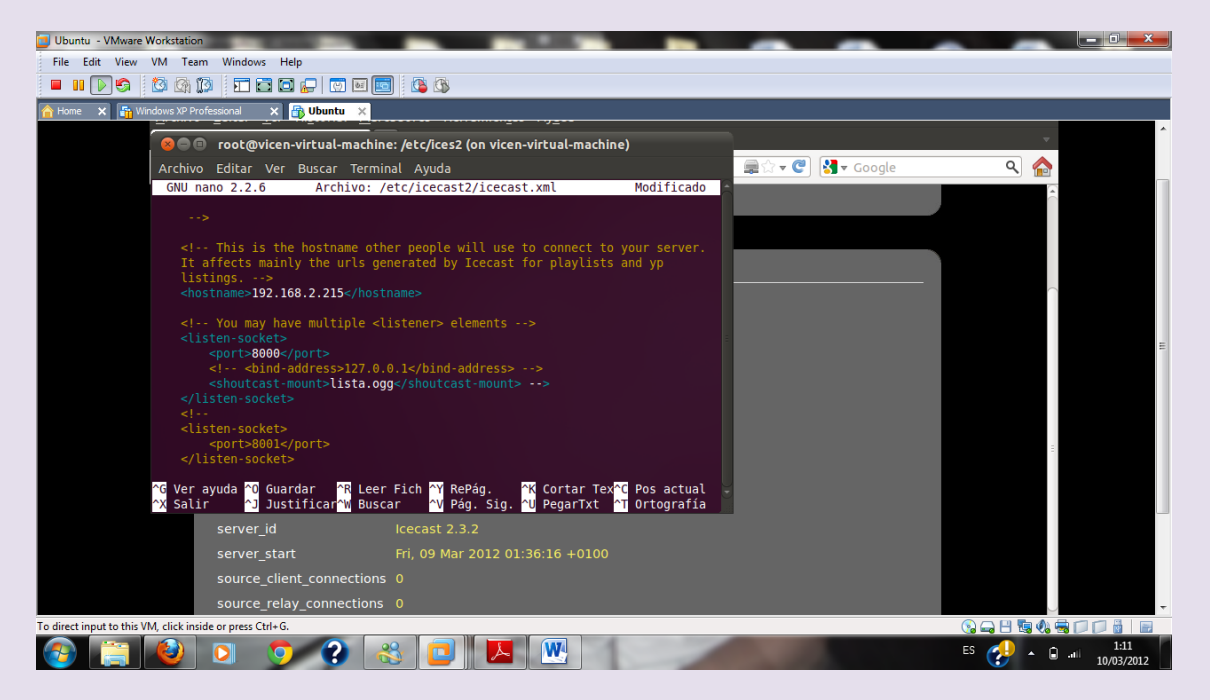

#### UD8-SRI

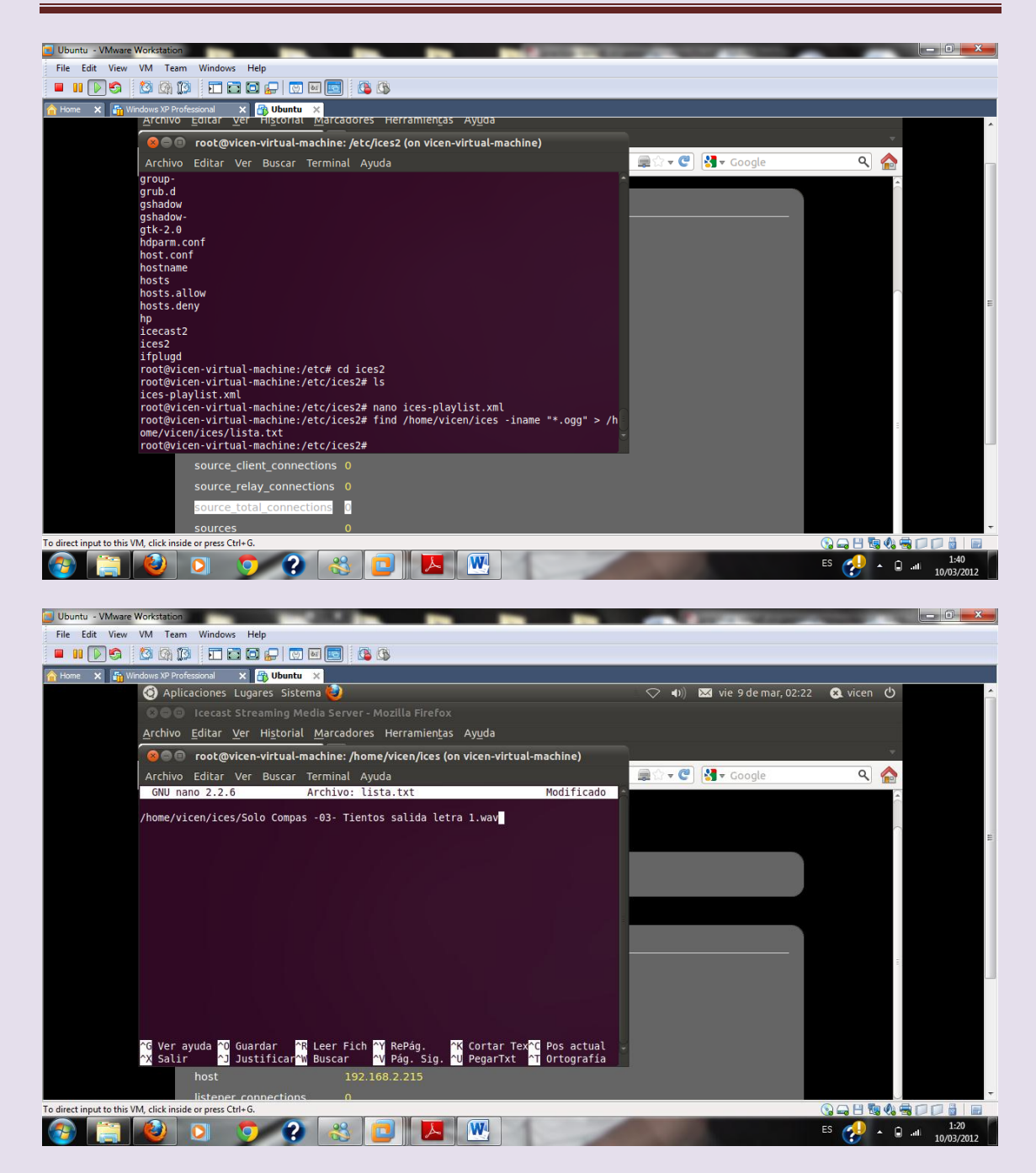

#### Reiniciamos

#### UD8-SRI

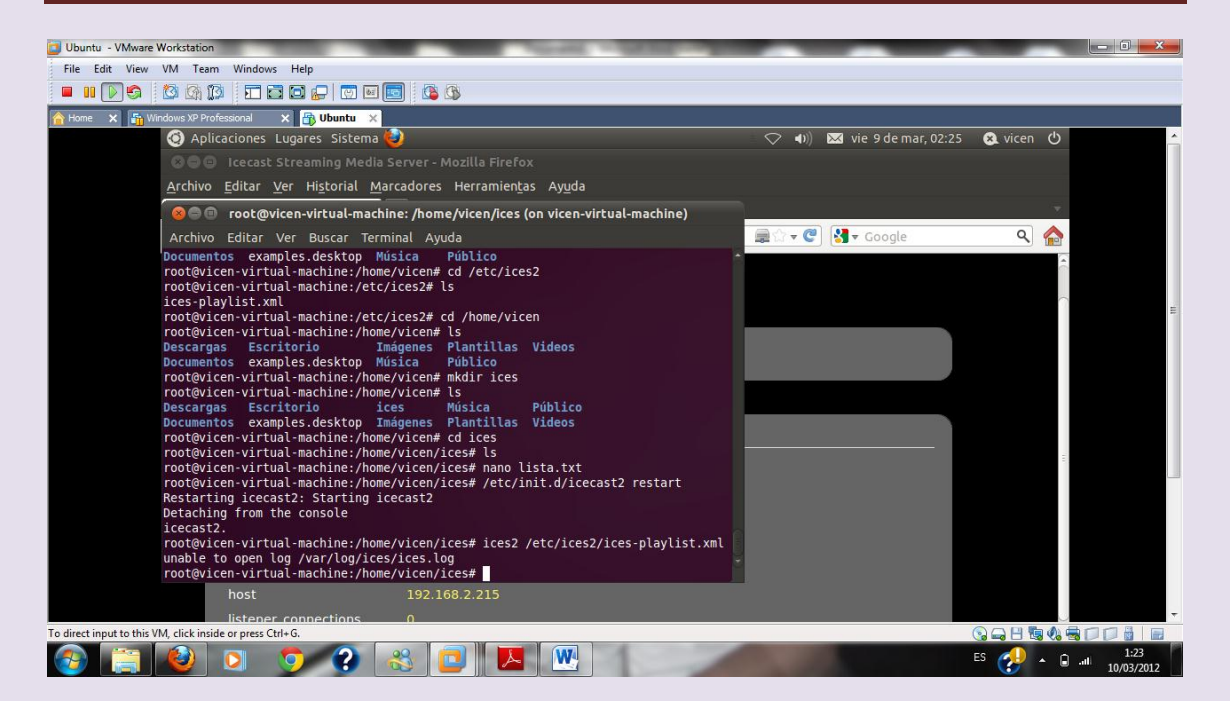

## Accedemos de nuevo en el navegador autenticándonos

| Ubuntu - VMware Workstation                                            | NAME OF TAXABLE PARTY OF TAXABLE PARTY.                           | 100                           | 1000      |                        |
|------------------------------------------------------------------------|-------------------------------------------------------------------|-------------------------------|-----------|------------------------|
| File Edit View VM Team Windows Help                                    |                                                                   |                               |           |                        |
|                                                                        | 🔟 🚨 🕼                                                             |                               |           |                        |
| 🟫 Home 🗙 🌆 Windows XP Professional 🗙 🗃 Ubuntu 🗙                        |                                                                   |                               |           |                        |
| 🧿 Aplicaciones Lugares Sistema                                         | 🥹                                                                 | 🐠) 🐱 vie 9 de mar, 02:28      | 😣 vicen 😃 | <u>^</u>               |
| 🛛 🖨 🖨 🛛 Icecast Streaming Media                                        |                                                                   |                               |           |                        |
| <u>A</u> rchivo <u>E</u> ditar <u>V</u> er Hi <u>s</u> torial <u>M</u> | arcadores Herramien <u>t</u> as Ay <u>u</u> da                    |                               |           |                        |
| Conectando                                                             | <b>+</b>                                                          |                               | · 🐨 .     |                        |
| 🔶 🤿 🔲 192.168.2.215:8000                                               | <b>a</b> ☆                                                        | ▼ 🔞 🚼 ▼ Google                | ۹ 🏠       |                        |
|                                                                        |                                                                   |                               |           |                        |
|                                                                        | ast2 Status                                                       |                               |           |                        |
|                                                                        |                                                                   |                               |           | E                      |
|                                                                        |                                                                   |                               |           |                        |
|                                                                        |                                                                   |                               |           |                        |
| A da 😣 Identificación r                                                | equerida                                                          |                               |           |                        |
| Adi                                                                    | http://192.168.2.215-8000 está solicitando un nombre de usuario v | una contraseña. El sitio dice |           |                        |
| and a second                                                           | "Icecast2 Server"                                                 |                               |           |                        |
| Nombre de usuario:                                                     | admin                                                             |                               |           |                        |
| Contraseña:                                                            |                                                                   |                               |           |                        |
| Supp                                                                   |                                                                   | Cancelar Aceptar              |           |                        |
| Suppo                                                                  |                                                                   |                               |           |                        |
|                                                                        |                                                                   |                               |           |                        |
|                                                                        |                                                                   |                               |           |                        |
| To direct input to this VM, click inside or press Ctrl+G.              |                                                                   |                               |           |                        |
| 📀 📄 🔮 💿 📀 📀                                                            | 🚓 🔽 💌                                                             | and the second second         | es 🤣 🔺 🖬  | .nl 1:25<br>10/03/2012 |